## デジカメで撮った写真を回転させよう!

Adobe Photoshop Elements (アドビフォトショップエレメンツ)2.0

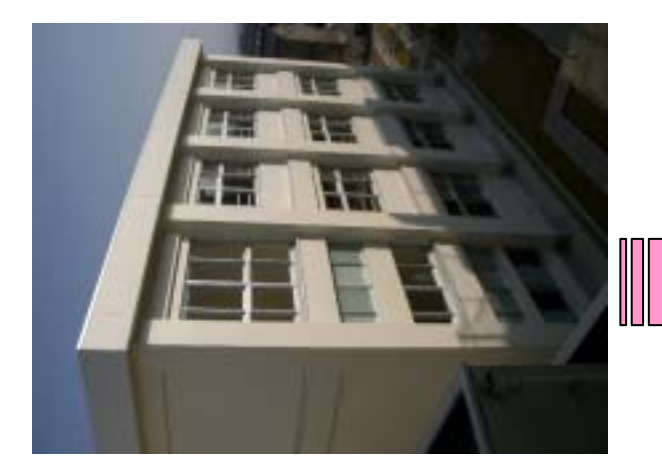

カメラを縦に構えて写真を撮ると, パソコンに転送したら,写真が寝てしまいます。 それを回転して,元の向きに修正しましょう!

(WindowsXPには,標準で回転機能がついています)

1.回転させたい写真を PhotoshopElements で読み込みます

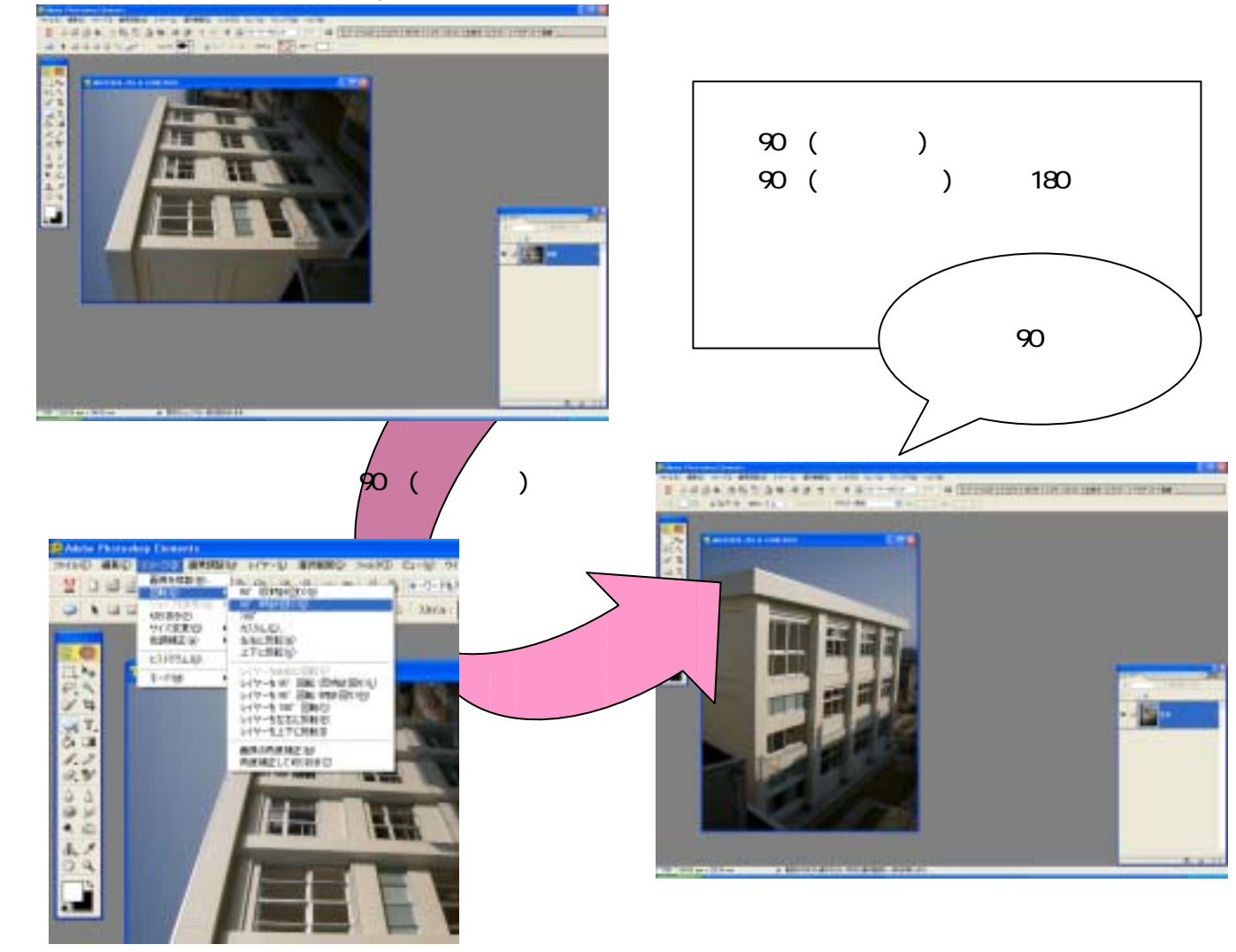

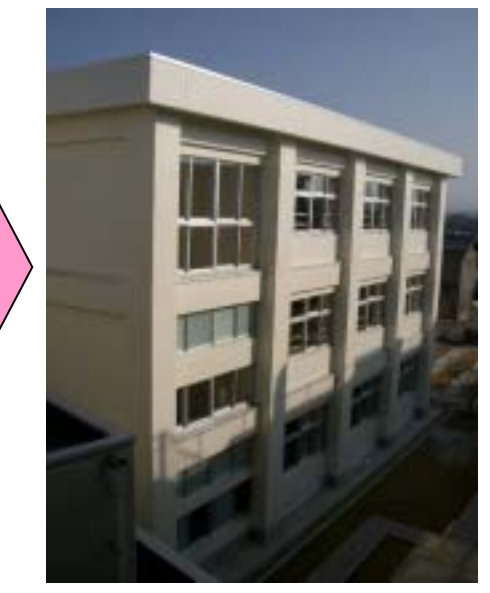